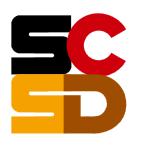

SYRACUSE CITY SCHOOL DISTRICT

Jaime Alicea, Superintendent of Schools

## If you already have used your parent portal in the past, this is how you would access. Accessing the SCSD School Tool Parent Portal

https://schooltool.scsd.us/schooltoolweb/

Username: Your personal email address Password: your password

If you are a first time user, you must create an account with an email address we have in school tool. This is how you will receive a password. If you want to find out what email we have on file before creating your account, email rsmart@scsd.us.

## To **Create** your account and password:

https://schooltool.scsd.us/schooltoolweb/

type *your personal email address* into the box labeled USERNAME click link **NEW USER** 

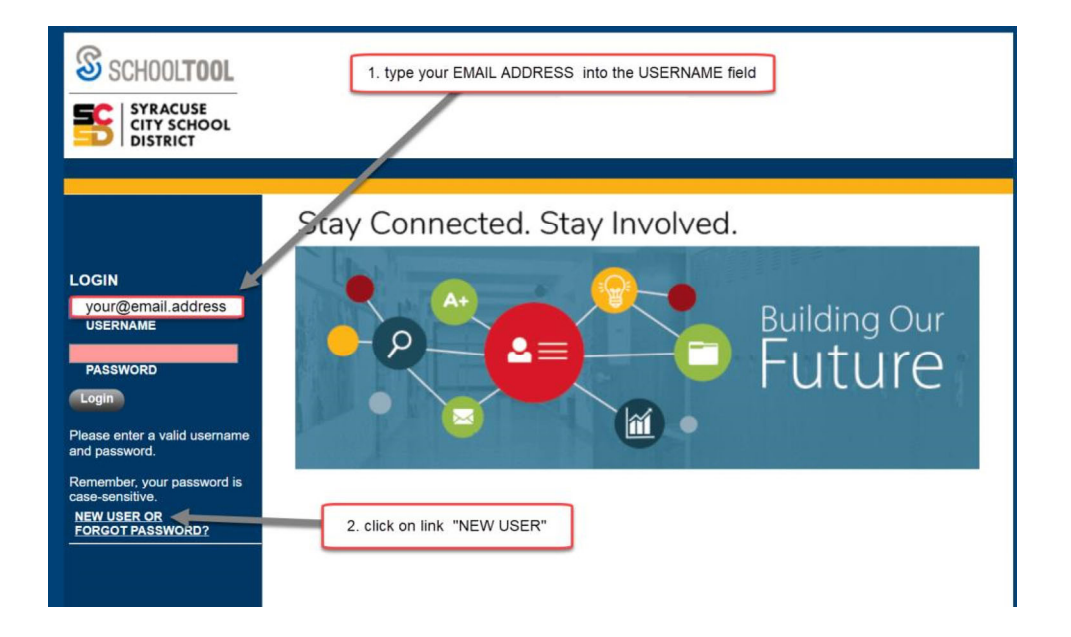

On the center of the next screen, type *your personal email address* into the box labeled: **Username** Click on the button: **Submit** 

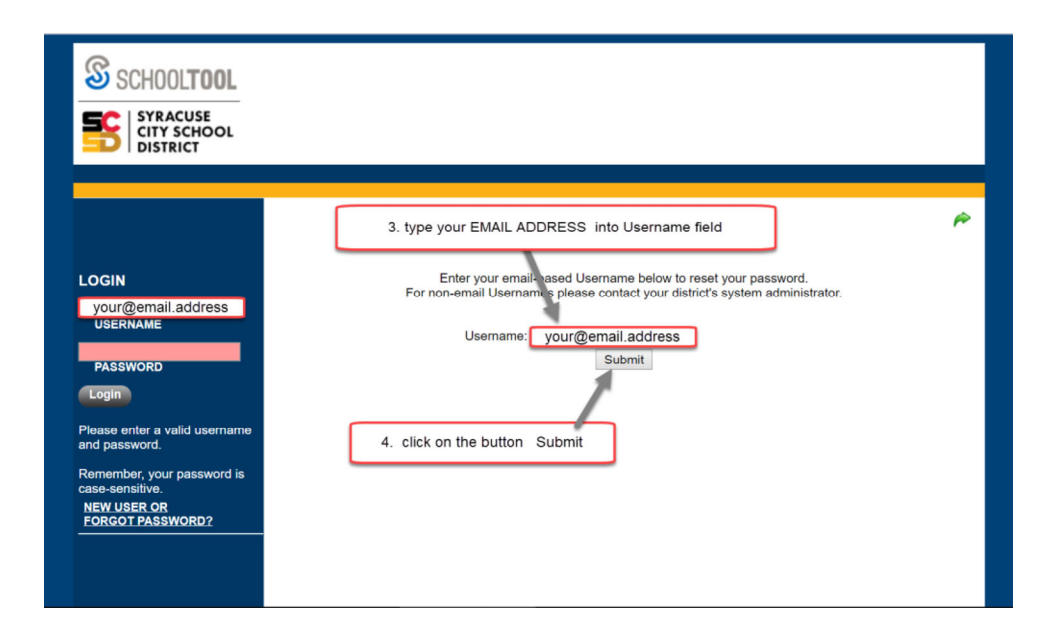

If the message **Invalid Username** appears on the screen, please contact your school building's secretary. Please provide them with your current personal email address, and let them know that you would like access to the 'Parent Portal' in School Tool.

| SCHOOL <b>TOOL</b>                                                                                                    |                                                                                                    |   |
|----------------------------------------------------------------------------------------------------|----------------------------------------------------------------------------------------------------|---|
| SYRACUSE<br>CITY SCHOOL<br>DISTRICT                                                                                                    |                                                                                                    |   |
|                                                                                                    |                                                                                                    | ŕ |
|                                                                                                    | Please check your email for your new temporary password.                                                                                                    |   |
| LOGIN<br>personalEmail@Gmail.com<br>USERNAME<br>PASSWORD<br>Login                                                                                | Enter your email-based Username below to reset your password.<br>For non-email Usernames please contact your district's system administrator.<br>Username: personalEmail@Gmail.com<br>Submit |   |
| Please enter a valid username<br>and password.<br>Remember, your password is<br>case-sensitive.<br><u>NEW USER OR</u><br><u>FORGOT PASSWORD?</u> |                                                                                                    |   |
| Cogn<br>Please enter a valid username<br>and password.<br>Remember, your password is<br>case-sensive:<br>NEW USER OR<br>FORGOT PASSWORD?         |                                                                                                    |   |

You should see the message displayed: Please check your email for your new temporary password.

Locate the password provided in the email message, and use that password to log in to the Parent Portal.

| SCHOOLTOOL<br>SYRACUSE<br>CITY SCHOOL<br>DISTRICT                                                                                  |                                                                                                    |   |
|----------------------------------------------------------------------------------------------------|----------------------------------------------------------------------------------------------------|---|
|                                                                                                    |                                                                                                    |   |
| LOGIN<br>your@email.address<br>USERNAME<br>PASSWORD                                                                                | Please check your email for your new temporary password.<br>Enter your email-based Username below to reset your password.<br>For non-email Usernames please contact your district's system administrator.<br>Username: your@email.address<br>Submit | ŕ |
|                                                                                                    | enter the password into the field PASSWORD                                                                                                    |   |
| Please enter a valid username<br>and password.<br>Remember, your password is<br>case-sensitive.<br>NEW USER OR<br>FORGOT PASSWORD? | then click button Login                                                                                                    |   |

## To change your password in Parent Portal

Log in to your account

https://schooltool.scsd.us/schooltoolweb/

Username: Your personal email address Password: your password

Click on the tab **Account** 

Enter your existing password into box labeled: **Old Password:** 

Enter your new password into the boxes labeled: New Password: and Confirm:

Click on the button Change Password

| SCHOOLTOOL<br>SYRACUSE<br>CITY SCHOOL<br>DISTRICT |                                        |
|---------------------------------------------------|----------------------------------------|
| HOME                                              |                                        |
| 9-2020                                            | Search                                 |
|                                                   | Search Campus Actions Account Messages |
| MY HOME                                           |                                        |
|                                                   |                                        |
| CHANGE PASSWORD                                   |                                        |
| Old Password:                                     |                                        |
| Confirm:                                          |                                        |
| Change Password                                   |                                        |
| Your last logins:                                 |                                        |